## **Printing (PBGC Forms)**

09/12/2024 12:41 pm CDT

Once your forms have been prepared and you see an "OK" status in the "STATUS" column, it is now suitable to being printing and saving your forms. In order to generate a PDF of your forms, you must click on the form name in the "FINAL" column of the "PBGC - Year" box.

When you click the form name under the "FINAL" column, a PDF version of your form will generate on the page.

Now that you have generated your PDF, you may save a copy to your computer and/or print it for signature.